# HƯỚNG DẪN MỞ THẢ GHI NỢ QUỐC TẾ VPBANK VISA PRIME PLATINUM TRÊN VPBANK NEO

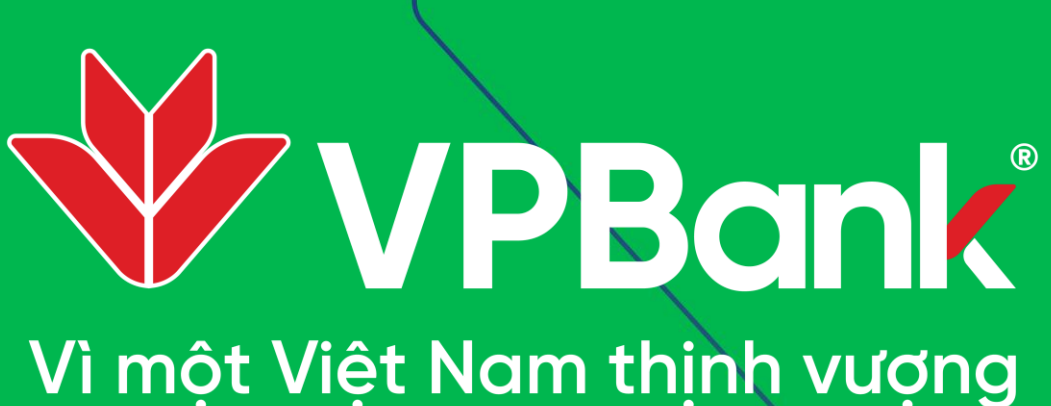

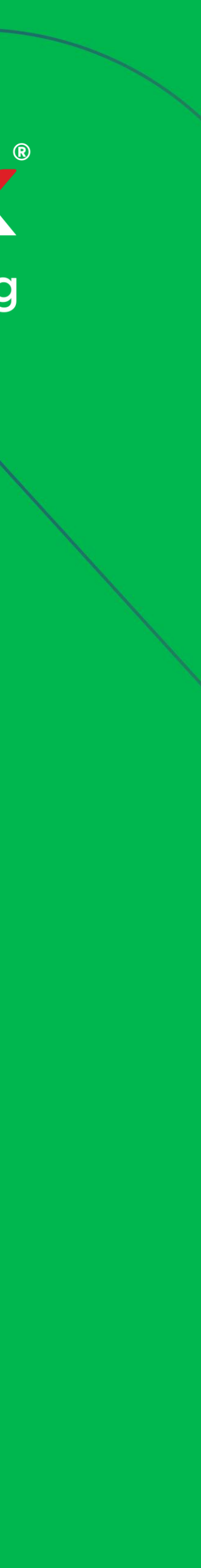

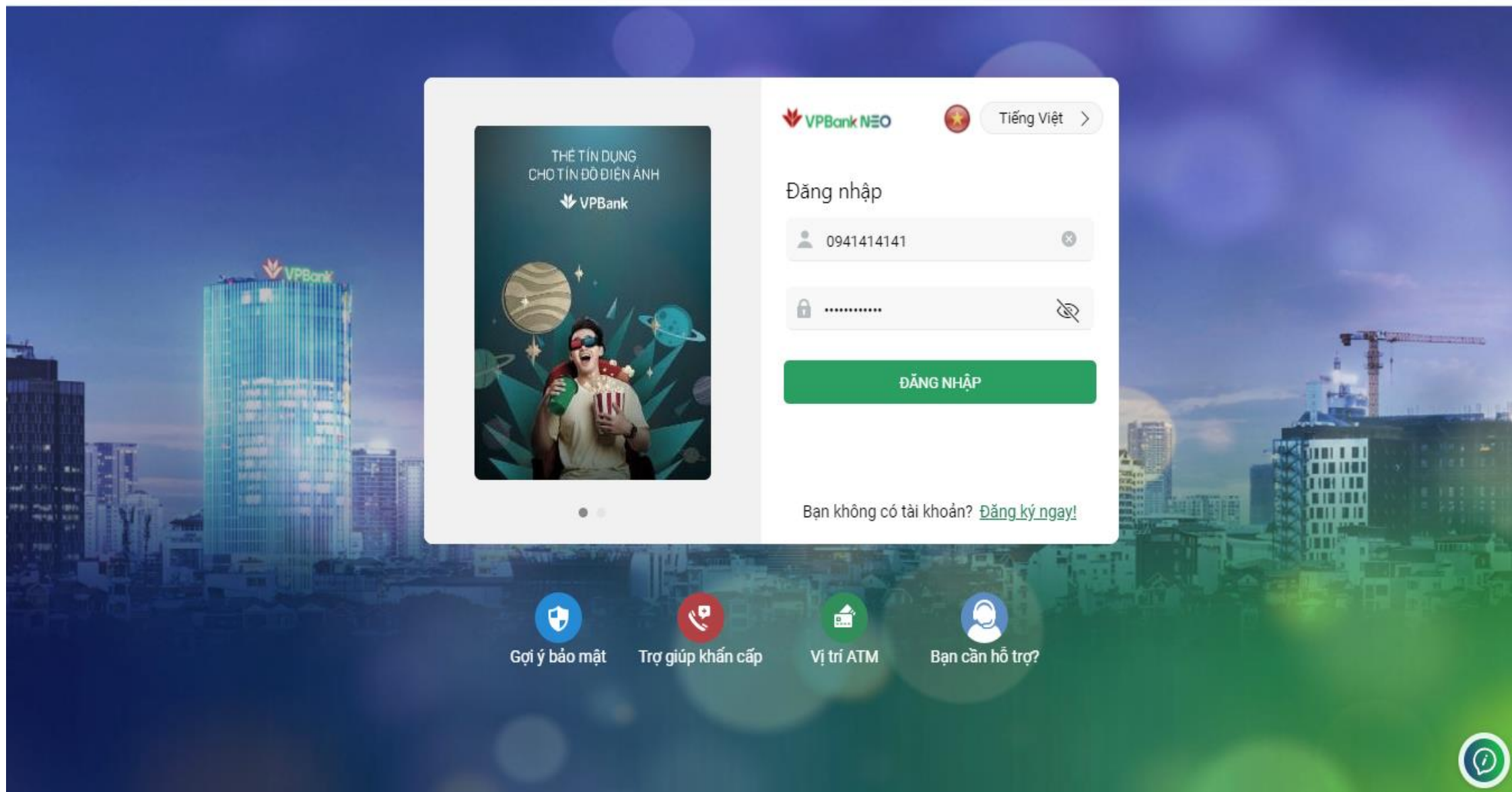

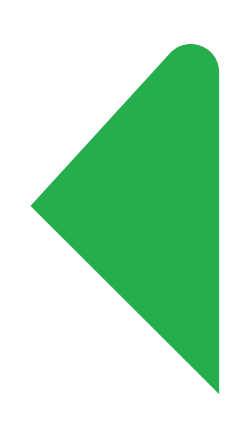

← → C 🔒 neo.vpbank.com.vn

Bước 2: Chọn tab *Dịch vụ thẻ* và chọn tiếp Đăng ký thẻ ghi nợ quốc tế

#### Bước 1: Đăng nhập VPBank Neo: https://neo.vpbank.com.vn/

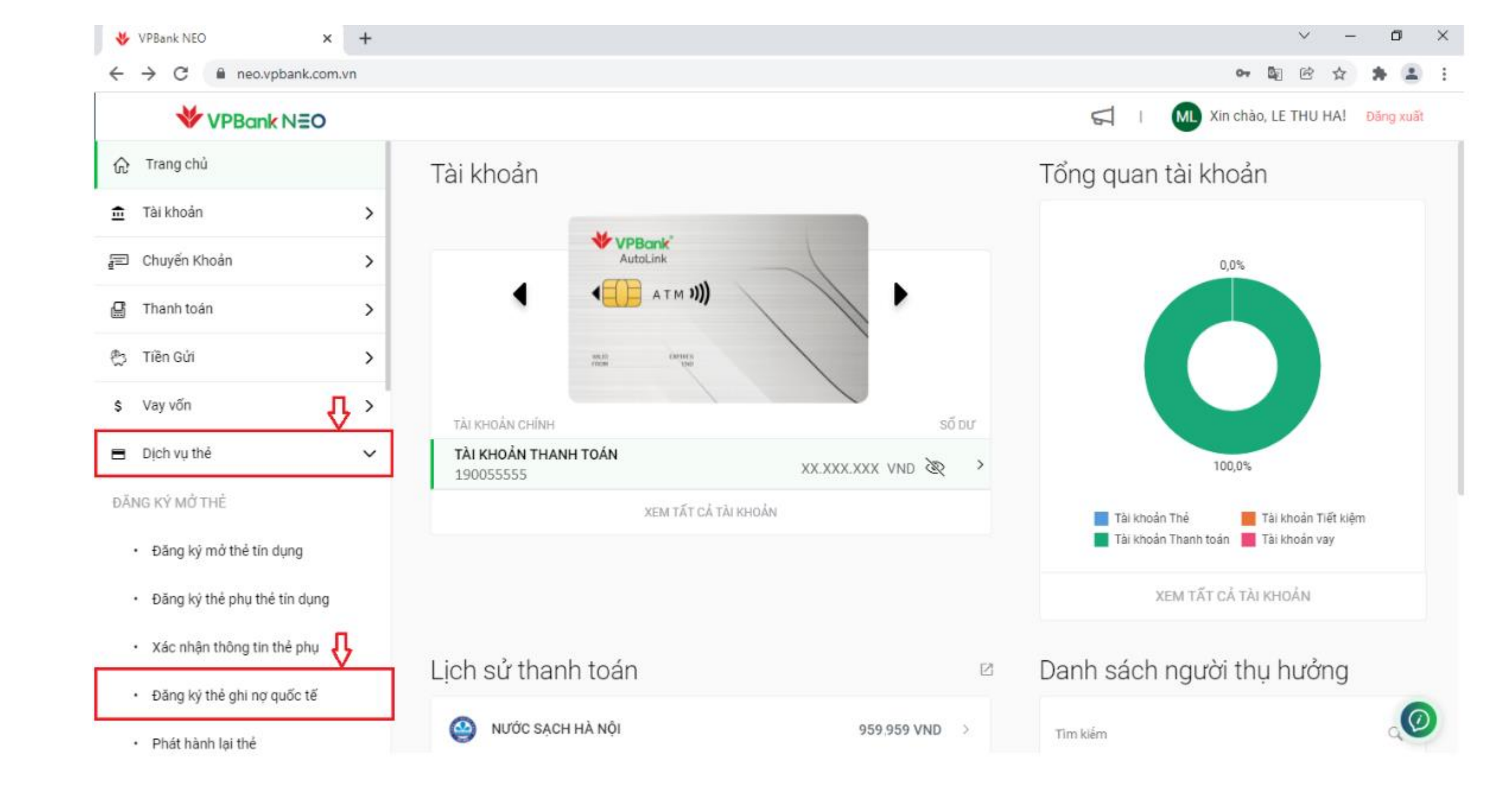

| VPBank NEO 🗙                                        | ¢ +  |             |                      |                    |                                       | ~                  | — | ٥      |
|-----------------------------------------------------|------|-------------|----------------------|--------------------|---------------------------------------|--------------------|---|--------|
| $\leftrightarrow$ $\rightarrow$ C $$ neo.vpbank.com | m.vn |             |                      |                    |                                       | ⊶ 🔄 🖄              | ☆ | *      |
| VPBank NEO                                          |      |             |                      |                    | 🛱 I 🚺 Xir                             | 1 chào, LE THU HA! |   | Đăng ( |
| ☆ Trang chủ                                         |      |             |                      |                    |                                       |                    |   |        |
| π Tài khoản                                         | >    | Đăng ký thể | ghi nợ quốc tế       |                    |                                       |                    |   |        |
| 🖅 Chuyến Khoản                                      | >    |             | ۲                    |                    |                                       |                    |   |        |
| 🛱 Thanh toán                                        | >    |             | 1. Chi tiết          | 2. Xem lại         | 3. Hoàn thành                         |                    |   |        |
| 🐑 Tiền Gửi                                          | >    |             |                      |                    | · · · · · · · · · · · · · · · · · · · |                    |   |        |
| \$ Vay vốn                                          | >    |             |                      | Đang ký thế ghi hộ | o quoc te                             |                    |   |        |
| 🖶 Dịch vụ thể                                       | ~    |             | TÔI MƯỚN<br>Thẻ chín | *<br>h             | ~                                     |                    |   |        |
| ĐĂNG KÝ MỞ THẢ                                      |      |             | L                    |                    |                                       |                    |   |        |
| <ul> <li>Đăng ký mở thẻ tín dụng</li> </ul>         |      |             | 1                    | Hảy                | tuo.                                  |                    |   |        |
| <ul> <li>Đăng ký thẻ phụ thẻ tín dụng</li> </ul>    | E.   |             |                      |                    |                                       |                    |   |        |
| Xác nhận thông tin thẻ phụ                          |      |             |                      |                    |                                       |                    |   |        |
| Đăng ký thẻ ghi nợ quốc tế                          |      |             |                      |                    |                                       |                    |   |        |
| Phát hành lại thẻ                                   |      |             |                      |                    |                                       |                    |   |        |

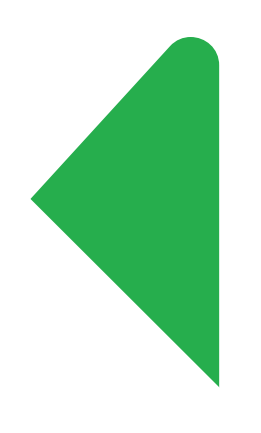

Bước 4: Màn hình tự động hiển thị thông tin cá nhân

## Bước 3: Chọn Thẻ chính và click Tiếp tục

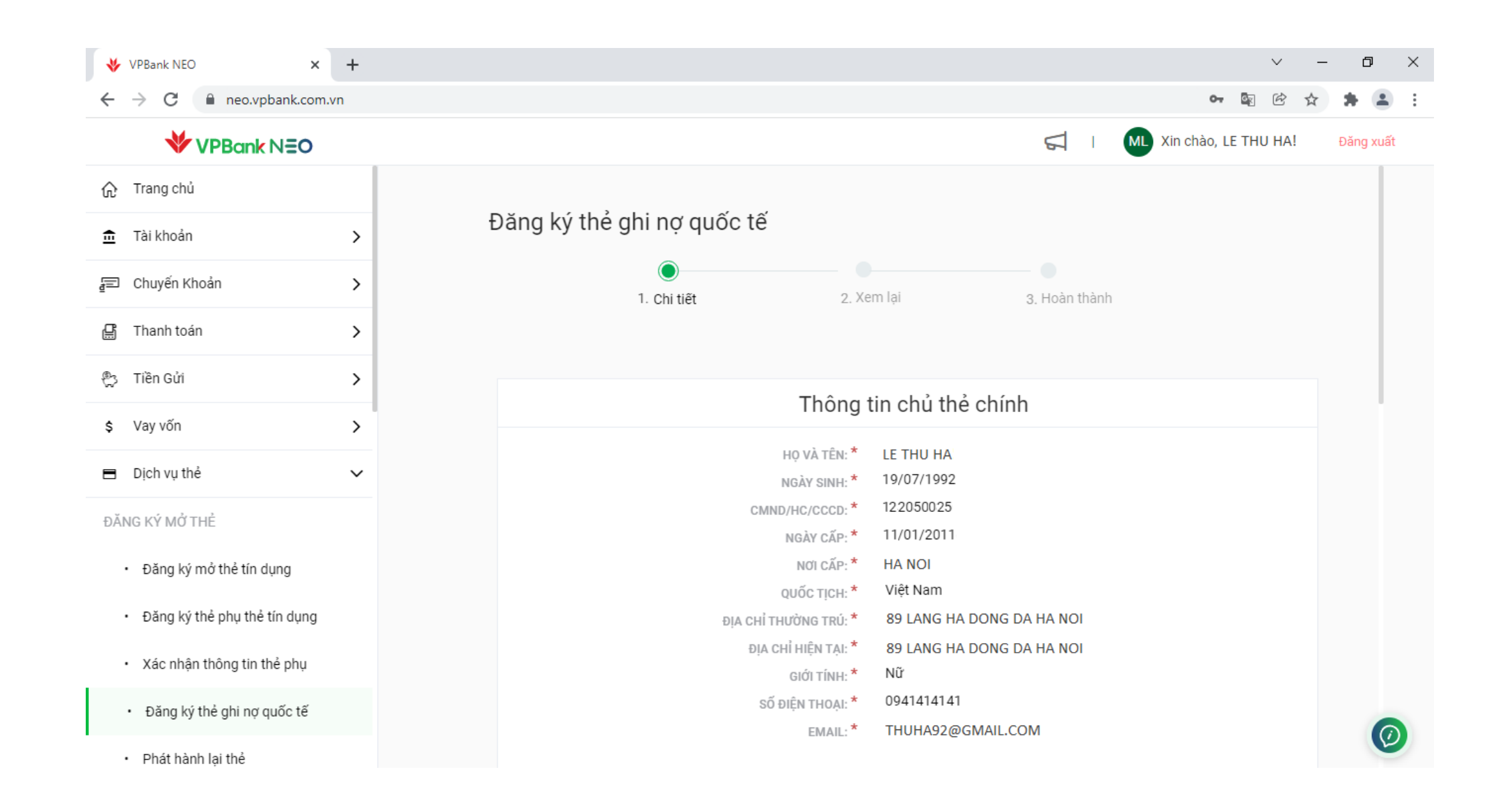

| VPBank NEO                                       | <ul> <li>huong_dan_su_dung_t</li> </ul> | the_cc_idc_  ×   +                                                                                                    | o ×        |
|--------------------------------------------------|-----------------------------------------|----------------------------------------------------------------------------------------------------|------------|
| ← → C 🔒 neo.vpbank.com                           | m.vn                                    | on 🔤 🖄 ☆                                                                                                    | * 🛎 E      |
| VPBank N=O                                       |                                         | S I ML Xin chào, LE THU HA!                                                                                                    | Đăng xuất  |
| ☆ Trang chủ                                      |                                         | Thẻ chính thẻ ghi nợ quốc tế                                                                                                    |            |
| 🏦 Tài khoản                                      | >                                       | THỂ VẬT LÝ *                                                                                                    |            |
| 🚍 Chuyến Khoản                                   | >                                       | VISA Prime Platinum Debit                                                                                                    |            |
| 🛱 Thanh toán                                     | >                                       | Quy khách được tặng kêm Thế ghí hợ quốc tế phí vật lý <b>VISA</b><br><b>Prime Platinum Debit</b> hoàn toàn miễn phí, an toàn và bảo<br>mật. Chủ thể có thể xem tất cả các thông tin thể bao gồm số<br>thể ngày bết ban và số CVV trên VBBank NEO. Hướng dẫn sử |            |
| 🖏 Tiền Gửi                                       | >                                       | dụng <u>tại đây</u> .                                                                                                    |            |
| \$ Vay vốn                                       | >                                       | Vui lòng chọn                                                                                                    |            |
| 🖿 Dịch vụ thể                                    | ~                                       | TÊN IN TRÊN THỂ *                                                                                                    |            |
| ĐĂNG KÝ MỞ THẢ                                   |                                         |                                                                                                    |            |
| <ul> <li>Đăng ký mở thẻ tín dụng</li> </ul>      |                                         | CAU HOI BAO MẠT *                                                                                                    |            |
| <ul> <li>Đăng ký thẻ phụ thẻ tín dụng</li> </ul> |                                         | TRẢ LỜI CÂU HỎI BẢO MẬT *                                                                                                    |            |
| <ul> <li>Xác nhận thông tin thẻ phụ</li> </ul>   |                                         | CHI NHÁNH NHẬN THỂ *                                                                                                    |            |
| <ul> <li>Đăng ký thẻ ghi nợ quốc tế</li> </ul>   |                                         | Vui lòng chọn 🗸                                                                                                    |            |
| <ul> <li>Phát hành lại thẻ</li> </ul>            |                                         | NGƯỜI GIỚI THIỆU:                                                                                                    | $\bigcirc$ |

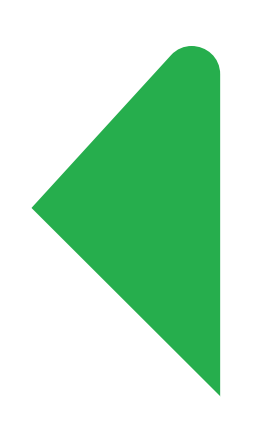

Bước 4.2: Chọn *Tiếp tục* 

**Bước 4.1**: Điền và tick đầy đủ thông tin. Tại ô *THỂ VẬT LÝ*, chọn thẻ *Visa Prime Platinum Debit* 

| ♦ VPBank NEO ×                                   | S 11form_dieu_kien_giao_dich_d x   S huong_dan_su_dun | g_the_cc_idc_F × +                                                                                       | ~ - E   |
|--------------------------------------------------|-------------------------------------------------------|----------------------------------------------------------------------------------------------------|---------|
| ← → C 🔒 neo.vpbank.com.vn                        | n                                                     | O-7 Č                                                                                                    | e 🖒 🖈 🛸 |
| <b>VPBank</b> N <b>∃O</b>                        |                                                       | 📢 🔢 ML Xin chào, LE THU HA                                                                               | A! Đăng |
| ☆ Trang chủ                                      |                                                       | CÂU HỎI BẢO MẬT *                                                                                        |         |
| 🏦 Tài khoản                                      | >                                                     | Họ và tên mẹ của Chủ thẻ 🗸 🗸                                                                             |         |
| 🗐 Chuyến Khoản                                   | <b>N</b>                                              | TRẢ LỜI CÂU HỎI BẢO MẬT *                                                                                |         |
|                                                  | ,                                                     | Le Lan                                                                                                   |         |
| 🛱 🛛 Thanh toán                                   | >                                                     | CHI NHÁNH NHẬN THỂ *                                                                                     |         |
| ®3 Tiền Gửi                                      | >                                                     | TT Dịch vụ khách hàng ưu tiên tại Hội Sở 🗸 🗸                                                             |         |
| w                                                |                                                       | Tòa nhà VPBank Tower, Số 89 Láng Hạ, Phường Láng Hạ,<br>Quân Đống Đa, Thành phố Hà Nội                   |         |
| \$ Vay vốn                                       | >                                                     |                                                                                                    |         |
| 🗖 Dịch vụ thẻ                                    | ~                                                     |                                                                                                    |         |
| ĐĂNG KÝ MỞ THẢ                                   |                                                       | Tôi đã đọc hiếu và đồng ý các điều khoản, điều kiện về phát hành và sử dụng thể ghi ng quốc tế trong Bản |         |
| <ul> <li>Đăng ký mở thẻ tín dụng</li> </ul>      |                                                       | điều kiện giao dịch chung về phát hành và sử dụng<br>thẻ ghi nợ dành cho KHCN của VPBank.                |         |
| <ul> <li>Đăng ký thẻ phụ thẻ tín dụng</li> </ul> |                                                       |                                                                                                    |         |
| Xác nhận thông tin thẻ phụ                       |                                                       | Quay lại Tiếp tục                                                                                        |         |
| <ul> <li>Đăng ký thẻ ghi nợ quốc tế</li> </ul>   |                                                       |                                                                                                    |         |
| Phát hành lai thẻ                                |                                                       |                                                                                                    |         |

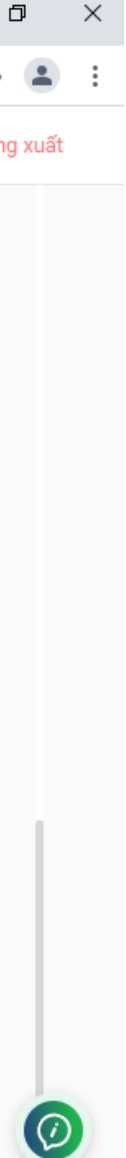

| Image: Second Second | 😽 VPBank NEO                                         | × S     | ban_cam_ket_va_xac_nhan_dang_ X | S 11form_dieu_kien_giao_dich_< x | 🕤 huong     | g_dan_su_dung_the_cc_idc_ | × +                        |              |                               | $\sim$ |
|----------------------------------------------------------------------------------------------------|------------------------------------------------------|---------|---------------------------------|----------------------------------|-------------|---------------------------|----------------------------|--------------|-------------------------------|--------|
| Image: Comparison of the physical stress of the physical stress of the physical str | $\leftrightarrow$ $\rightarrow$ C $\cong$ neo.vpbank | .com.vn |                                 |                                  |             |                           |                            |              | o <del>,</del> ⊡ <sub>₹</sub> | ľ      |
| Image chủ       1. Chi tiết       2. Xem lại       3. Hoàn thành         Image chủ       1. Chi tiết       2. Xem lại       3. Hoàn thành         Image chủ       Name       Name       Name         Image chủ       Name       Name       Name         Image chủ       Name       Name       Name         Image chủ       Name       Name       Name         Image chủ       Name       Name       Name         Image chủ       Name       Name       Name         Image chủ       Name       Name       Name         Image chủ       Name       Name       Name         Image chủ       Name       Name       Name       Name         Image chủ       Name       Name       Name       Name         Image chủ       Name       Name       Name       Name         Image chủ       Name       Name       Name       Name       Name         Image chủ       Name       Name       Name       Name       Name       Name       Name       Name       Name       Name       Name       Name       Name       Name       Name       Name       Name       Name       Name       Name                                                                                                    | <b>VPBank</b> N≡                                     | 0       |                                 |                                  |             |                           |                            | ML Xin       | ı chào, LE THU H≁             | 4!     |
| <ul> <li>Tái khoán</li> <li>Tái khoán</li> <li>Chuyến Khoán</li> <li>Thanh toán</li> <li>Thanh toán</li> <li>Thanh toán</li> <li>Tiền Gửi</li> <li>Tiền Gửi</li> <li>Vay vốn</li> <li>Vay vốn</li> <li>Upich vụ thẻ</li> <li>DáNo KÝ MỞ THÉ</li> <li>Đăng ký thẻ phụ thẻ tin dụng</li> <li>Xác nhận thông tin thẻ phụ</li> <li>Đăng ký thẻ phụ thẻ tin dụng</li> <li>Xác nhận thông tin thẻ phụ</li> <li>Đâng ký thẻ phụ thẻ tin dụng</li> <li>Yác nhận thông tin thẻ phụ</li> <li>Đâng ký thẻ phụ thẻ tin dụng</li> <li>Phát hành lai thẻ</li> </ul>                                                                                                    | ☆ Trang chủ                                          |         |                                 | 1. Chi tiết                      | 2. Xem      | lại                       | 3. Hoàn th                 | ành          |                               |        |
| <ul> <li>Chuyến Khoản</li> <li>Chuyến Khoản</li> <li>Thanh toán</li> <li>Thanh toán</li> <li>Tiền Gửi</li> <li>Tiền Gửi</li> <li>Tiền Gửi</li> <li>Trắn Gửi</li> <li>Trắn Gửi</li> <li>Trắn Gửi</li> <li>Trắn Khoản</li> <li>Dịch vụ thể</li> <li>Dịch vụ thể</li> <li>Dịch vụ thể</li> <li>DảNG KÝ Mở THÊ</li> <li>Đảng ký thể thi dụng</li> <li>Xác nhận thông tin thể phụ</li> <li>Tá kác nhận thống tin thể phụ</li> <li>Đảng ký thể ghi nợ quốc tế</li> <li>Đảng ký thể ghi nợ quốc tế</li> <li>Phát hành lai thể</li> </ul>                                                                                                    | 💼 Tài khoản                                          | ;       |                                 |                                  |             |                           |                            |              |                               |        |
| <ul> <li>☐ Thanh toán</li> <li>&gt;</li> <li>☐ Thánh toán</li> <li>&gt;</li> <li>☐ Tiên Gửi</li> <li>&gt;</li> <li>&gt;</li> <li></li> <li>&lt;</li> <li></li> <li></li> <li< th=""><th>🗐 Chuyến Khoản</th><th>2</th><th>&gt;</th><th>Thông</th><th>tin đăn</th><th>ig ký thẻ ghi ng</th><th>ợ quốc tê</th><th>í.</th><th></th><th></th></li<></ul>                                                                                                    | 🗐 Chuyến Khoản                                       | 2       | >                               | Thông                            | tin đăn     | ig ký thẻ ghi ng          | ợ quốc tê                  | í.           |                               |        |
| <ul> <li>Tiền Gửi</li> <li>Tiền Gửi</li> <li>Yay vốn</li> <li>Vay vốn</li> <li>Dịch vụ thẻ</li> <li>Dịch vụ thẻ</li> <li>DắNG KÝ Mở THÉ</li> <li>Đăng ký mở thẻ tin dụng</li> <li>Đăng ký thẻ phụ thẻ tin dụng</li> <li>Xác nhận thông tin thẻ phụ</li> <li>Đăng ký thẻ ghụ quốc tế</li> <li>Phát hành lai thẻ</li> </ul>                                                                                                    | 🛱 🛛 Thanh toán                                       | 2       | >                               | т                                | Hể VẬT LÝ:  | VISA Prime Platinun       | n Debit                    |              |                               |        |
| TĂI KHOÂN LIÊN KĒT: 190055555   \$ Vay vốn >   Dịch vụ thể ~   Dịch vụ thể ~   ĐĂNG KÝ MỞ THÊ CHI NHÂN THÊ:   TRĂ LỜI CÂU HỎI BẢO MẬT: Le Lan   CHI NHÂN THÊ: TDịch vụ khách hàng ưu tiên tại Hội Sở   Đặng ký mở thể tín dụng Dịa chỉ NHậN THÊ:   Đăng ký thể phụ thể tín dụng Người Giới THIỆU:   Đăng ký thể phụ thể tín dụng Người Giới THIỆU:   Đăng ký thể ghi nợ quốc tế Hủy   Quay lại Tiếp tục                                                                                                    | 🕙 Tiền Gửi                                           | 2       | >                               | THỂ F                            | PHI VẬT LÝ: | VISA Prime Platinun       | n Debit Virtua             | 1            |                               |        |
| <ul> <li>\$ Vay vốn</li> <li>Dịch vụ thể</li> <li>Dịch vụ thể</li> <li>Dịch vụ thể</li> <li>Diến vụ thể</li> <li>DăNG KÝ MỞ THỂ</li> <li>Đăng ký mở thể tín dụng</li> <li>Đăng ký thể phụ thể tín dụng</li> <li>Xác nhận thông tin thể phụ</li> <li>Đăng ký thể ghi nợ quốc tế</li> <li>Phát hành lai thể</li> </ul>                                                                                                    |                                                      |         |                                 | TÀI KHOẢN                        | I LIÊN KẾT: | 190055555                 |                            |              |                               |        |
| <ul> <li>Dịch vụ thể</li> <li>Dịch vụ thể</li> <li>DĂNG KÝ MỞ THỂ</li> <li>Đăng ký mở thể tín dụng</li> <li>Đăng ký thể phụ thể tín dụng</li> <li>Xác nhận thông tin thể phụ</li> <li>Đăng ký thể ghi nợ quốc tế</li> <li>Phát hành lai thể</li> </ul>                                                                                                    | \$ Vay vốn                                           | 2       | >                               | TÊN IN                           | TRÊN THÉ:   | LE THU HA                 |                            |              |                               |        |
| Dịch vụ thể V   TRA Lợi CAU Họi Bảo Mặt: Le Lan CHỉ NHÂNH NHẬN THÉ: T Dịch vụ khách hàng ưu tiên tại Hội Sở Đặng ký mở thẻ tín dụng • Đăng ký thẻ phụ thẻ tín dụng • Xác nhận thông tin thẻ phụ • Đăng ký thẻ ghi nợ quốc tế • Phát hành lai thẻ Thát hành lai thẻ Thát hành lai thẻ Tra Lợi CAU Họi Bảo Mặt: Le Lan CHI NHÂNH NHẬN THÉ: T Dịch vụ khách hàng ưu tiên tại Hội Sở Địa CHỉ NHÂN THÉ: T Dịch vụ khách hàng ưu tiên tại Hội Sở Địa CHỉ NHÂN THÉ: To hành VPBank Tower, Số 89 Láng Hạ, Phường Láng Hạ, Quận Đống Đạ, Thành phố Hà Nội Người Giới THiệu: Người Giới THiệu: Tối xác nhận đã đọc, hiểu và đồng ý với các nội dung được nêu tại ĐÂY.                                                                                                    | 🗢 Diah wu thả                                        |         |                                 | CÂU HÓI                          | BÁO MẬT:    | Họ và tên mẹ của Chủ      | thẻ                        |              |                               |        |
| ĐĂNG KÝ MỞ THÈ   • Đảng ký mở thẻ tín dụng   • Đảng ký thẻ phụ thẻ tín dụng   • Đảng ký thẻ phụ thẻ tín dụng   • Đảng ký thẻ phụ thẻ tín dụng   • Đảng ký thẻ phụ thẻ tín dụng   • Đảng ký thẻ phụ thẻ tín dụng   • Đảng ký thẻ phụ thẻ tín dụng   • Đảng ký thẻ phụ thẻ tín dụng   • Đảng ký thẻ phụ thẻ tín dụng   • Đảng ký thẻ phụ thẻ tín dụng   • Đảng ký thẻ ghi nợ quốc tế   • Phát hành lai thẻ                                                                                                    | Dịch vụ the                                          |         |                                 | TRA LƠI CÂU HOI                  | BAO MẠT:    | Le Lan                    |                            |              |                               |        |
| <ul> <li>Đăng ký mở thẻ tín dụng</li> <li>Đăng ký thẻ phụ thẻ tín dụng</li> <li>Xác nhận thông tin thẻ phụ</li> <li>Đăng ký thẻ ghi nợ quốc tế</li> <li>Phát hành lai thể</li> </ul>                                                                                                    | ĐĂNG KÝ MỞ THẢ                                       |         |                                 | CHI NHANH M                      | NHẠN THE:   | T I Dịch vụ khách hà      | ang ưu tien tại            | Họi Sơ       | an Lánn Lin Ouân              |        |
| <ul> <li>Đăng ký mở thể tín dụng</li> <li>Đăng ký thể phụ thể tín dụng</li> <li>Xác nhận thông tin thể phụ</li> <li>Đăng ký thể ghi nợ quốc tế</li> <li>Phát hành lai thể</li> </ul>                                                                                                    |                                                      |         |                                 | ĐỊA CHI I                        | NHẠN THE:   | Đống Đa, Thành phố        | wer, So 89 Lai<br>ố Hà Nội | ng Hạ, Phươi | ng Lang Hạ, Quạn              |        |
| <ul> <li>Đăng ký thẻ phụ thẻ tín dụng</li> <li>Xác nhận thông tin thẻ phụ</li> <li>Đăng ký thẻ ghi nợ quốc tế</li> <li>Phát hành lai thẻ</li> </ul>                                                                                                    | <ul> <li>Đăng ký mở thẻ tín dụng</li> </ul>          |         |                                 | NGƯỜI (                          | GIỚI THIỆU: |                           |                            |              |                               |        |
| <ul> <li>Xác nhận thông tin thẻ phụ</li> <li>Đăng ký thẻ ghi nợ quốc tế</li> <li>Phát hành lai thẻ</li> </ul>                                                                                                    | <ul> <li>Đăng ký thẻ phụ thẻ tín dụ</li> </ul>       | ung     |                                 |                                  |             |                           |                            |              |                               |        |
| Đăng ký thẻ ghi nợ quốc tế     Hủy     Quay lại     Tiếp tục                                                                                                    | <ul> <li>Xác nhận thông tin thẻ ph</li> </ul>        | iù      |                                 | Tôi xác r<br>ĐÂY.                | nhận đã đọo | c, hiếu và đồng ý với cá  | ác nội dung đu             | rợc nêu tại  |                               |        |
| Phát hành lai thể                                                                                                    | <ul> <li>Đăng ký thẻ ghi nợ quốc t</li> </ul>        | tế      |                                 | Húy                              |             |                           | Tiến tục                   |              |                               |        |
|                                                                                                    | <ul> <li>Phát hành lai thẻ</li> </ul>                |         |                                 | L                                |             |                           | hep tục                    |              |                               |        |
|                                                                                                    |                                                      |         |                                 |                                  |             |                           |                            |              |                               |        |

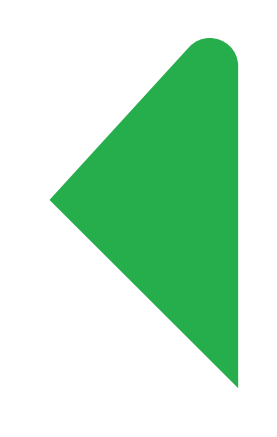

# Bước 6: Nhập OTP và nhấn Gửi

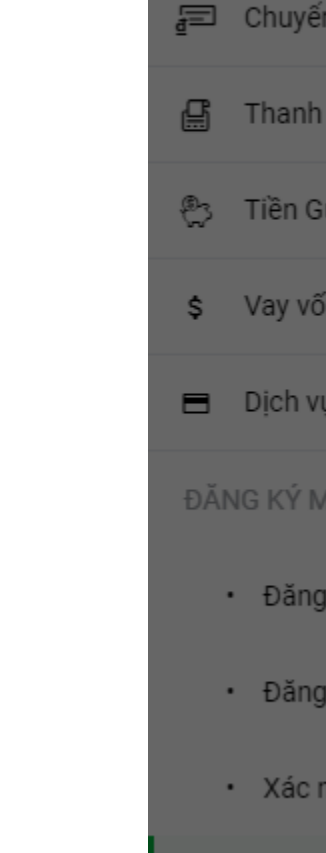

•

ŵΤ

💼 Tã

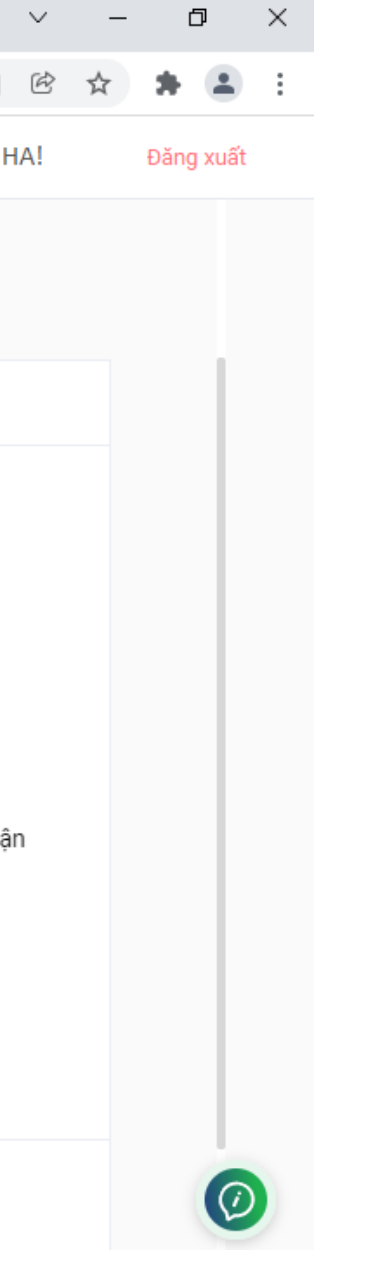

# **Bước 5:** Kiểm tra và xác nhận lại các thông tin và chọn *Tiếp tục*

|                 |   | 1. Uni uet 2. )                                                 | tem iại                    |                          |                        |
|-----------------|---|-----------------------------------------------------------------|----------------------------|--------------------------|------------------------|
|                 | > |                                                                 |                            |                          |                        |
| ı               | > | Xác thực giao dịch                                              |                            | × luốc tế                |                        |
|                 | > |                                                                 |                            | ebit                     |                        |
|                 | > | Đã gửi OTP!<br>Mã xác thực (OTP) đã được gửi đến điện thoại/e-m | 1ail của quý khách. Vui    | edit Virtual             |                        |
|                 | > | lòng nhập                                                       |                            | H<br>i chủ thể           |                        |
|                 | ~ | Nhập OTP                                                        | 155/180 s                  | uru tiên tại Hội S       | ň                      |
|                 |   |                                                                 |                            | , Số 89 Láng Hạ<br>I Nội | , Phường Láng Hạ, Quận |
| hẻ tín dụng     |   |                                                                 |                            |                          |                        |
| nụ thẻ tín dụng |   | (• Gui iai OTP                                                  | -                          |                          |                        |
| ng tin thẻ phụ  |   | Tôi xác nhận đâ<br>ĐÂY.                                         | rđọc, hiêu và đồng ý với j | các nội dung được nê     | eu tại                 |
| ghi nợ quốc tế  |   | Hủy                                                             | Quay lại                   | Tiếp tục                 |                        |
| ai thẻ          |   |                                                                 |                            |                          |                        |

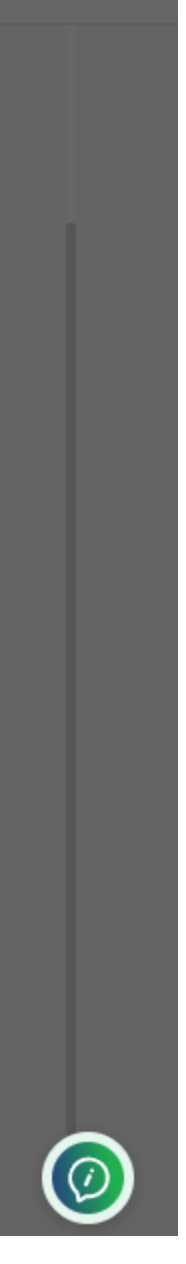

## Bước 7: Hoàn thành

| -   |                                           |              |        |
|-----|-------------------------------------------|--------------|--------|
| ♦   | VPBank NEO                                | ×            | +      |
| ←   | → C 🔒 neo.vp                              | pbank.com.vn | 1      |
|     | <b>VPBank</b>                             | NEO          |        |
|     | Trang chủ                                 |              |        |
| uc  |                                           |              |        |
| ≞   | Tài khoản                                 |              | >      |
| ₫=  | Chuyến Khoản                              |              | >      |
| Ē   | Thanh toán                                |              | >      |
|     | <b>T</b> <sup>(2</sup> ) = 0 <sup>2</sup> |              |        |
| ŝ   | Tien Gui                                  |              | >      |
| \$  | Vay vốn                                   |              | >      |
|     | Dịch vụ thẻ                               |              | $\sim$ |
| ĐĂI | NG KÝ MỞ THỂ                              |              |        |
| DA  |                                           |              |        |
|     | <ul> <li>Đăng ký mở thẻ tín c</li> </ul>  | dụng         |        |
|     | <ul> <li>Đăng ký thẻ phụ thẻ</li> </ul>   | tín dụng     |        |
|     | <ul> <li>Xác nhân thông tin t</li> </ul>  | thẻ phụ      |        |
|     | Xue mận thông tin                         | the phậ      |        |
|     | <ul> <li>Đăng ký thẻ ghi nợ</li> </ul>    | quốc tế      |        |
|     | <ul> <li>Phát hành lại thẻ</li> </ul>     |              |        |

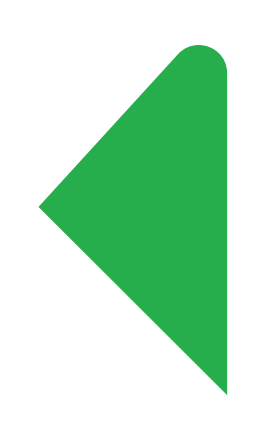

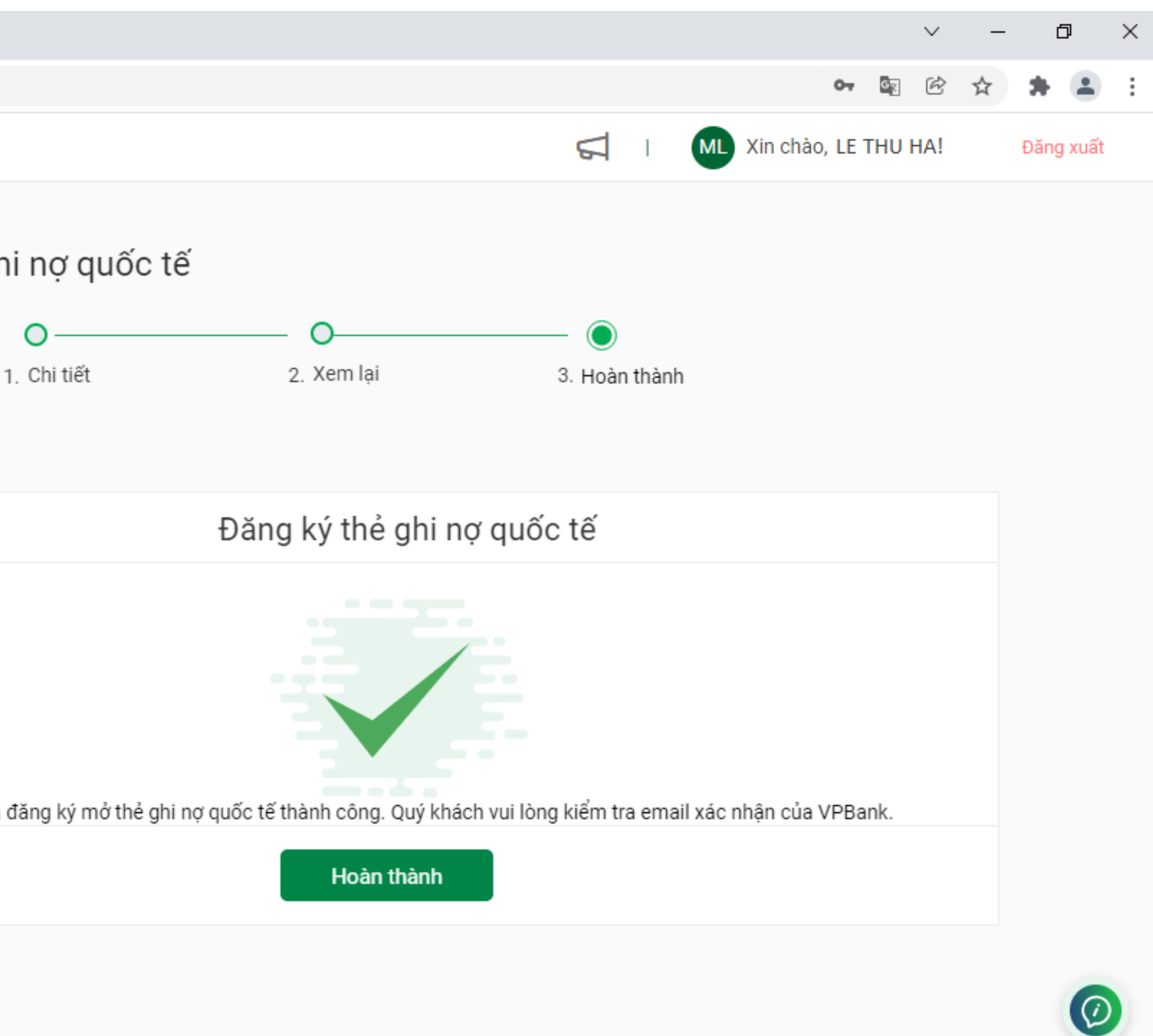